# How to Install and Connect to your Virtual Machine from a Windows PC

| Document Links: | Install the VMware View Client | Connect to a Virtual Machine |
|-----------------|--------------------------------|------------------------------|
|                 |                                |                              |

# **Install the VMware View Client**

- 1. Navigate via a web browser (e.g. Internet Explorer, Firefox, Chrome) to the following website <a href="https://vdi.nwtc.edu/">https://vdi.nwtc.edu/</a>
- 2. Click Install VMware Horizon View Client

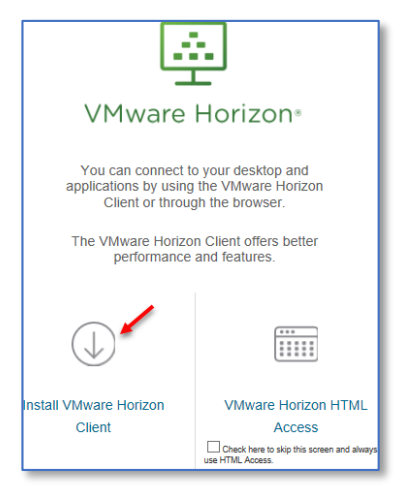

3. Select Arrow Icon to change Version to 5.0

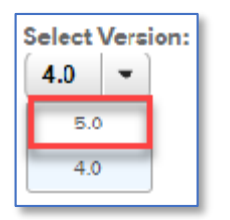

4. On Product Downloads Select **Go to Downloads** for **VMware Horizon Client for Windows**. Note: Do Not Use VMware Horizon Client for Windows 10 UWP

|   | Product Release Date              |            |                 |
|---|-----------------------------------|------------|-----------------|
| ~ | VMware Horizon Client for Windows |            |                 |
|   | VMware Horizon Client for Windows | 2017-10-03 | Go to Downloads |

#### 5. Click the **Download** link

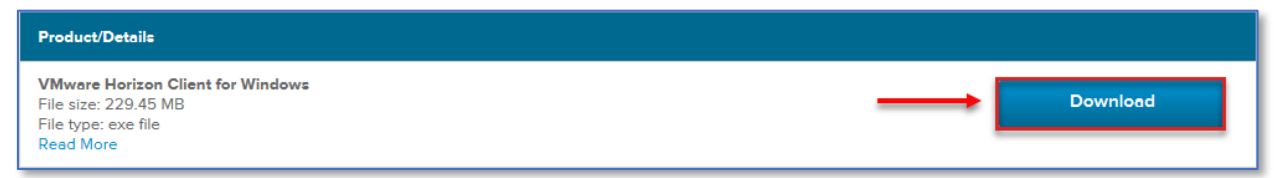

### 6. Open the downloaded file and Click Run

| Open File - Security Warning                                                                                                    |                                                  |                                            | х |
|----------------------------------------------------------------------------------------------------|--------------------------------------------------|--------------------------------------------|---|
| Do you want to run this file?                                                                                                    |                                                  |                                            |   |
|                                                                                                    | Name:                                            | H:\VMware-Horizon-Client-4.6.1-6748947.exe |   |
| =                                                                                                    | Publisher: <u>VMware, Inc.</u>                   |                                            |   |
|                                                                                                    | Туре:                                            | Application                                |   |
|                                                                                                    | From: H:\VMware-Horizon-Client-4.6.1-6748947.exe |                                            |   |
|                                                                                                    |                                                  | Run Cancel                                 | ] |
| Always ask before opening this file                                                                                                    |                                                  |                                            |   |
| While files from the Internet can be useful, this file type can potentially harm your computer. Only run software from publishers you trust. What's the risk? |                                                  |                                            |   |

## 7. Click Agree & Install

| – ×                                                                                          |  |
|----------------------------------------------------------------------------------------------|--|
| 👜 VMware Horizon®                                                                            |  |
| Version 4.6.1                                                                                |  |
|                                                                                              |  |
| You must agree to the Privacy Agreement and License Terms before you can install the product |  |
|                                                                                              |  |
| Agree & Install                                                                              |  |
| Customize Installation                                                                       |  |
|                                                                                              |  |

8. Installation will proceed and Select Finish when complete

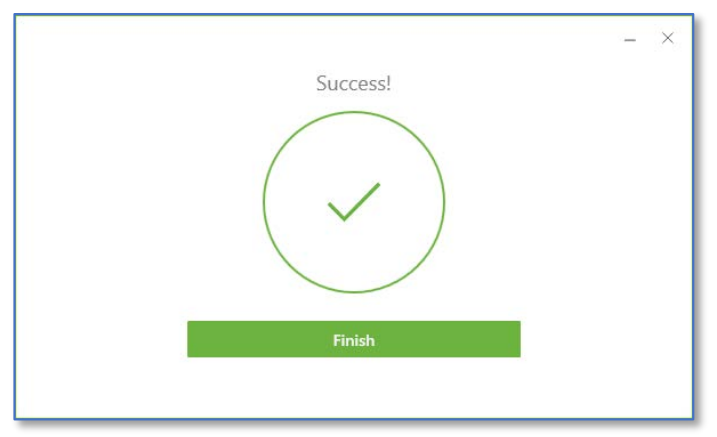

9. Reboot Computer when Prompted

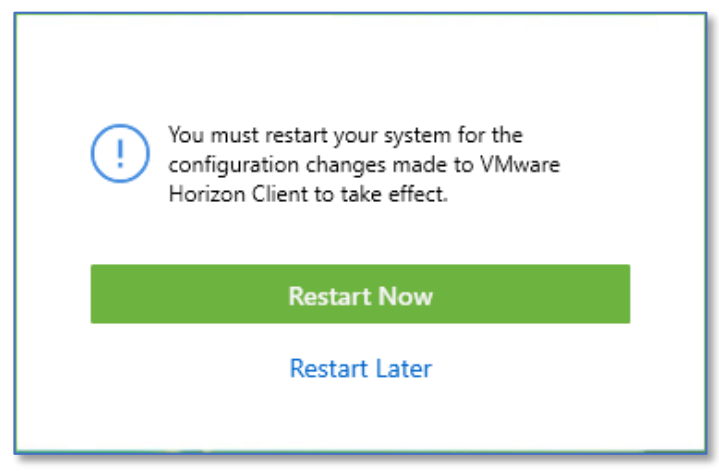

# Connect to a Virtual Machine

1. Launch VMware Horizon View Client from the desktop or from the programs list

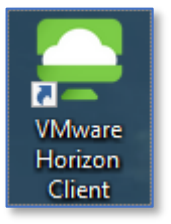

2. Double-click vdi.nwtc.edu

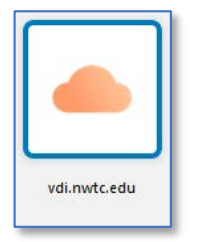

a. If this is not available Select + Add Server

<u>N</u>ew Server

**b.** Input vdi.nwtc.edu and Select **Connect** 

| Strain VMware Horizon Client     |           |                 |
|----------------------------------|-----------|-----------------|
| Enter the name of the Connection | on Server |                 |
| VDI.NWTC.EDU                     |           |                 |
|                                  | Cancel    | <u>C</u> onnect |

3. Click Accept

| 📮 Disclaimer —                                                                                                    | × |  |  |
|----------------------------------------------------------------------------------------------------|---|--|--|
| https://vdi.nwtc.edu                                                                                                    |   |  |  |
| Read This Before Proceeding!<br>Northeast Wisconsin Technical College Electronic Resource Guidelines                                                                                                    | ^ |  |  |
| By accessing College electronic information systems I Accept personal<br>responsibility for my appropriate use and agree to comply with all applicable<br>College policies and procedures as well as external networks' policies and<br>procedures, local, state and federal laws and regulations. |   |  |  |
| For Northeast Wisconsin Technical College's full Electronic Resource Access<br>and Use Guidelines please visit<br>http://www.nwtc.edu/aboutus/policies/Documents/Technology_Use_Policy.p<br>df                                                                                                    |   |  |  |
| Cancel Accep                                                                                                    | t |  |  |

#### 4. Enter your user ID and Password and click Login

| 📮 Login            | - 🗆 X                  |
|--------------------|------------------------|
| Server:            | 🕞 https://vdi.nwtc.edu |
| <u>U</u> ser name: |                        |
| Password:          |                        |
| <u>D</u> omain:    | NWTC ~                 |
|                    | Cancel Login           |

#### 5. Enter Next Code for DUO

- a. Select 1 to receive a Push to phone application
- b. Select **2** to receive a **Phone call**

| 📮 Login                                  |                                         | — |       | × |
|------------------------------------------|-----------------------------------------|---|-------|---|
| Duo two-factor log                       | in for 22668377                         |   |       |   |
| Enter a passcode o                       | or select one of the following options: |   |       |   |
| 1. Duo Push to XX<br>2. Phone call to XX | X-XXX-4992<br>(X-XXX-4992               |   |       |   |
| Passcode or optior                       | n (1-2):                                |   |       |   |
| Server:                                  | https://gbhvcs06.nwtc.edu               |   |       |   |
| Next Code:                               |                                         |   |       |   |
|                                          | Cancel                                  |   | Login |   |

6. Select the virtual machine you wish to connect to by double clicking

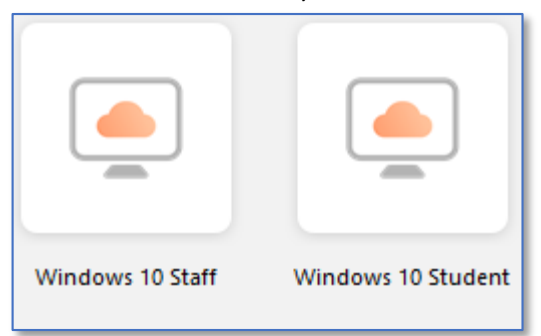

7. Select Start Menu, Select User Icon, Select Sign out when you are done

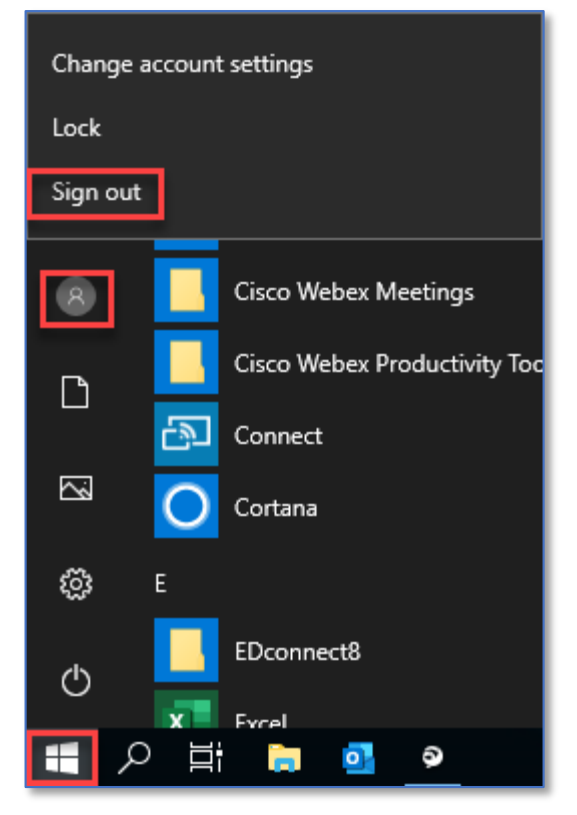